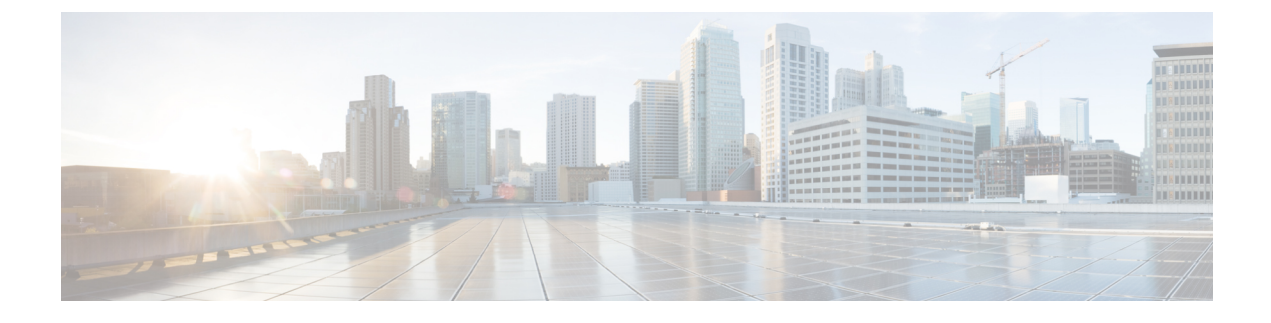

# **Managing Virtual Data Centers**

This chapter contains the following sections:

- About Virtual Data Centers, page 1
- Managing Virtual Data Centers, page 1

## **About Virtual Data Centers**

A Virtual Data Center (vDC) is an environment that combines virtual resources, operational details, rules, and policies to manage specific group requirements.

In Cisco UCS Director, a group can have and manage multiple virtual data centers. The system administrator can allocate quotas and assign resource limits for individual groups at the vDC level.

You can also define approvers for a vDC. This person approves user requests for VM provisioning in the vDC.

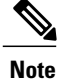

There is a default vDC to which all discovered VMs are automatically added. These discovered VMs were either created outside of Cisco UCS Director, or existed on the SCVMM account before it was added to Cisco UCS Director.

### **Managing Virtual Data Centers**

 

 Step 1
 On the menu bar, choose Policies > Virtual/Hypervisor Policies > Virtual Data Centers.

 Step 2
 Click the vDC tab. The vDCs in the Cisco UCS Director are displayed. The vDC tab provides the following actions:

 Action
 Description

 Refresh
 Refreshes the current page.

1

| Action              | Description                                                                                   |
|---------------------|-----------------------------------------------------------------------------------------------|
| Favorite            | Adds this page to the <b>Favorites</b> tab which displays the page that you go to most often. |
| Add                 | Creates a vDC in the Cisco UCS Director.                                                      |
| vDC Creation Wizard | Provides wizard to configure the policies required to provision a VM on private clouds.       |

When you choose a vDC, the following actions appear:

| Action            | Description                             |
|-------------------|-----------------------------------------|
| View              | Displays the vDC details.               |
| Edit              | Edits a vDC.                            |
| Delete            | Deletes a vDC after confirmation.       |
| Clone             | Clones a vDC.                           |
| Manage Categories | Displays categories defined in the vDC. |
| Validate          | Validates the vDC.                      |

#### **Adding a Virtual Data Center**

When completing a service request for VM provisioning, users can view a list of available vDCs for a particular group, and select the appropriate vDC.

A VM provisioned using a service request is associated with the vDC.

| > Virtual/Hypervisor Policies > Virtual Data Centers. |
|-------------------------------------------------------|
|                                                       |
|                                                       |
| plete the following fields:                           |
| Description                                           |
| Choose HyperV and click Submit                        |
|                                                       |

Γ

| Name                                                       | Description                                                                                                    |  |
|------------------------------------------------------------|----------------------------------------------------------------------------------------------------|--|
| General Information                                        |                                                                                                    |  |
| vDC Name field                                             | The vDC name.                                                                                                    |  |
| vDC Locked check box                                       | Check this check box if you want to lock this vDC.                                                                |  |
|                                                            | If checked, this vDC cannot be used for any further deployments. Actions on existing VMs in the vDC are disabled. |  |
| vDC Description field                                      | The vDC description.                                                                                              |  |
| Group drop-down list                                       | Choose a group for which this vDC is being created, or click the + icon to add a new group to the selection list. |  |
| Cloud Name drop-down list                                  | Choose a cloud (SCVMM account) on which you wan to create the VDC.                                                |  |
| Approvers and Contacts                                     |                                                                                                    |  |
| First Approver Username field                              | (Optional) The first approver of the service request created using this vDC.                                      |  |
| Second Approver Username field                             | (Optional) The second approver of the service request created using this vDC.                                     |  |
| Approval required from all the users check box             | Check this check box if the approval is required from all the users of the vDC.                                   |  |
| Number of Approval Request                                 | The number of reminder emails to be sent to the approvers.                                                        |  |
| reminders field                                            | <b>Note</b> Enter <b>0</b> to send reminder emails periodically until the request is approved or rejected.        |  |
| Reminder Intervals (Hours) field                           | The number of reminder emails to be sent to the approvers.                                                        |  |
| <b>Provider Support Email Address</b> field                | The contact user's email address. This user is notified about VM provisioning in this vDC.                        |  |
| <b>Copy Notifications to Email</b><br><b>Address</b> field | (Optional) The secondary contact user's email address. This user is notified about VM provisioning in this vDC.   |  |
| Policies                                                   |                                                                                                    |  |
| Computing Policy drop-down list                            | Choose a Hyper-V computing policy for the vDC.                                                                    |  |
| Network Policy drop-down list                              | Choose a Hyper-V network policy for the vDC.                                                                      |  |
| Storage Policy drop-down list                              | Choose a Hyper-V storage policy for the vDC.                                                                      |  |
| Deploy Policy drop-down list                               | Choose a Hyper-V deployment policy for the vDC.                                                                   |  |
| Cost Model drop-down list                                  | Choose a cost model for the vDC.                                                                                  |  |

٦

| Name                                                                                | Description                                                                                            |
|-------------------------------------------------------------------------------------|----------------------------------------------------------------------------------------------------|
| <b>Disable displaying cost in the SR</b><br><b>summary and email page</b> check box | Check this check box to avoid displaying the cost model in the service request summary and email page. |
| User Action drop-down list                                                          | Choose a user action policy for the vDC.                                                               |
| End User Self-Service Policy<br>drop-down list                                      | Choose an end user self-service policy for the vDC.                                                    |

#### Step 5 Click Add.

Cisco UCS Director Management Guide for Microsoft System Center Virtual Machine Manager, Release 6.0